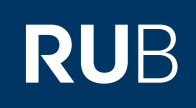

# **CAMPUSOFFICE SHORTGUIDE** ABMELDEN VON VERANSTALTUNGEN UND MODULEN IM ZUTEILUNGSVERFAHREN

FÜR STUDIERENDE

### Hinweise

- Wurde f
  ür das Zuteilungsverfahren eine Abmeldefrist konfiguriert, k
  önnen Sie sich nur innerhalb dieser Frist von Veranstaltungen/Modulen dieses Zuteilungsverfahrens wieder abmelden.
- In diesem ShortGuide zeigen wir Ihnen, wie Sie sich von Veranstaltungen, für die ein Zuteilungsverfahren konfiguriert wurde, abmelden. Die Abmeldung von Modulen in einem Zuteilungsverfahren funktioniert auf die gleiche Weise.

## Schritt 1

Nach der Anmeldung bei CampusOffice befinden Sie sich automatisch im aktuellen Semester.

- Wählen Sie daher zunächst das Semester aus, in dem die Veranstaltungen des Zuteilungsverfahrens stattfinden, da die Abmeldung semesterbezogen erfolgt.
- 2. Klicken Sie im Hauptmenü von CampusOffice auf den Eintrag <u>Meine</u> <u>Anmeldungen zu Veran-</u> <u>staltungen / Modulen</u>.

## Teststudent, 108005102022

SS 2014 🔽 🚺

i Sitzungsende in 19:46

Informieren und Anmelden

Vorlesungsverzeichnis

Suche

Meine Anmeldungen

zu Veranstaltungen / Modulen
 zu Prüfungen

Mein Stundenplan

ansehen / bearbeiten

Meine Leistungsnachweise

ansehen / bearbeiten

### VORLESUNGSVERZEICHNIS

SS 2014

Vorlesungsverzeichnis nach Studiengängen Hier finden Sie das Studienangebot der Ruhr-Universität strukturiert nach Studiengängen

<u>Vorlesungsverzeichnis nach Fakultäten</u> Das Vorlesungsverzeichnis der Ruhr-Universität in klassischer Weise - sortiert nach dem Lehrangebot der Fakultäten und Einrichtungen

**Spezielle Vorlesungsverzeichnisse** Spezielle Vorlesungsverzeichnisse, wie beispielsweise für "International Students", "Einblicke", etc. der Ruhr-Universität

Suchen

## Schritt 2

Klicken Sie in der Zeile der Veranstaltung, von der Sie sich abmelden möchten, auf den Link <u>Anmeldung</u> <u>bearbeiten</u>.

## **ANMELDUNGEN SS 2014**

| Tabelle der Anmeldungen              |                 |                      |                |  |  |  |  |
|--------------------------------------|-----------------|----------------------|----------------|--|--|--|--|
| Titel                                | Anmeldestatus   | Aktion               | Anmeldeverlauf |  |  |  |  |
| Veranstaltung: 900001 Einführung A   | Teilnahmewunsch | Anmeldung bearbeiten | Anmeldeverlauf |  |  |  |  |
| Veranstaltung: 900004 <u>Übung A</u> | Teilnahmewunsch | Anmledung bearbeiten | Anmeldeverlauf |  |  |  |  |

### Schritt 3

| <ol> <li>Sie können sich jetzt</li> </ol> |
|-------------------------------------------|
| von einer oder mehreren                   |
| Veranstaltungen des                       |
| Zuteilungsverfahrens                      |
| abmelden, indem Sie                       |
| bei den entsprechenden                    |
| Veranstaltungen "Keine                    |
| Veranstaltung dieser                      |
| Gruppe" auswählen.                        |
|                                           |

2. Klicken Sie anschließend auf "Speichern".

#### Tipp

Sie können sich auf diesem Weg nicht nur abmelden, sondern auch Ihre Anmeldung ändern und zum Beispiel Ihre Wünsche neu verteilen.

## Am Ziel

Campus teilt Ihnen mit, ob Ihre Einstellungen gespeichert wurden.

#### ANMELDUNGEN

| Sie k<br>Mod                   | Sie können sich in diesem Anmeldeverfahren zu Veranstaltungen/Modulen aus 2 Veranstaltungs-/<br>Modulgruppe(n) anmelden. |    |                                     |                                    |                                    |  |  |  |  |
|--------------------------------|----------------------------------------------------------------------------------------------------|----|-------------------------------------|------------------------------------|------------------------------------|--|--|--|--|
| Veranstaltungsgruppe: Gruppe A |                                                                                                    |    |                                     |                                    |                                    |  |  |  |  |
| 1.                             | 2.                                                                                                    | 3. | Unerwünscht                         | Priorisierte Angabe von 3 Wünschen |                                    |  |  |  |  |
| 0                              | 0                                                                                                    | 0  |                                     | 900001                             | Einführung A (Vorlesung) (SS 2014) |  |  |  |  |
| $\bigcirc$                     | 0                                                                                                    | 0  |                                     | 900002                             | Einführung B (Vorlesung) (SS 2014) |  |  |  |  |
| 0                              | 0                                                                                                    | 0  |                                     | 900003                             | Einführung C (Vorlesung) (SS 2014) |  |  |  |  |
| ۲                              | ۲                                                                                                    | ۲  | Keine Veranstaltung dieser Gruppe 1 |                                    |                                    |  |  |  |  |
| Veranstaltungsgruppe: Gruppe B |                                                                                                    |    |                                     |                                    |                                    |  |  |  |  |
| 1.                             | 2.                                                                                                    | 3. | Unerwünscht                         | Priorisierte Angabe von 3 Wünschen |                                    |  |  |  |  |
| 0                              | 0                                                                                                    | 0  |                                     | 900004                             | Übung A (Übung) (SS 2014)          |  |  |  |  |
| $^{\circ}$                     | 0                                                                                                    | 0  |                                     | 900005                             | Übung B (Übung) (SS 2014)          |  |  |  |  |
| 0                              | 0                                                                                                    | 0  |                                     | 900006                             | Übung C (Übung) (SS 2014)          |  |  |  |  |
| ۲                              | ۲                                                                                                    | ۲  | Keine Veranstaltun                  | e Veranstaltung dieser Gruppe 🚺    |                                    |  |  |  |  |
|                                | 2 Speichern Abbrechen                                                                                                    |    |                                     |                                    |                                    |  |  |  |  |

#### ANMELDUNGEN

#### Ihre Einstellungen wurden gespeichert.

Bitte benutzen Sie den Link Anmeldungen zu Veranstaltungen/Modulen, um sich über Ihre jeweiligen Anmeldestatus zu informieren.

Falls Sie bei der Anmeldung Veranstaltungen nach Ihren Wünschen priorisieren durften, beachten Sie bitte, dass in der Liste Ihrer Anmeldungen nur die Veranstaltungen dargestellt werden, die Sie als ersten Wunsch angegeben haben.

Zurück zum Anmeldeverfahren

Teststudent, 108005102022

i Sitzungsende in 19:46

Vorlesungsverzeichnis

Meine Anmeldungen zu Veranstaltungen / Modulen

zu Prüfungen

Informieren und Anmelden

#### Zurück zur Veranstaltung

SS 2014 💌

Suche

## Tipp

Sie können Ihre Abmeldungen im eingestellten Semester über den Link Meine Anmeldungen zu Veranstaltungen / Modulen im Hauptmenü von CampusOffice jederzeit einsehen.

#### **ANMELDUNGEN SS 2014**

Tabelle der Anmeldungen

keine Anmeldungen zu Veranstaltungen oder Modulen vorhanden

#### Tabelle der Abmeldungen

| _ | Titel                              | Anmeldestatus | Anmeldeverlauf        |
|---|------------------------------------|---------------|-----------------------|
|   | Veranstaltung: 900001 Einführung A | abgemeldet    | <u>Anmeldeverlauf</u> |
|   | Veranstaltung: 900004 Übung A      | abgemeldet    | Anmeldeverlauf        |

Mein Stundenplan ansehen / bearbeiten

Meine Leistungsnachweise

ansehen / bearbeiten

Für weitere Informationen und Anleitungen zu CampusOffice beachten Sie bitte unsere Benutzerhilfen, die Ihnen auf unseren Hilfeseiten für Studierende unter --> www.rub.de/ecampus/campusoffice zur Verfügung stehen.

### Ihr eCampus-Team

Erarbeitet vom eCampus-Team Stand: 30.11.2015